**Educational Services** 

## digital<sup>™</sup>

Tx85 Series Cartridge Tape Subsystem Owner's Manual EK–OTF85–OM–002

**Digital Equipment Corporation** 

First Edition, May 1991 Second Edition, November 1991

The information in this document is subject to change without notice and should not be construed as a commitment by Digital Equipment Corporation. Digital Equipment Corporation assumes no responsibility for any errors that may appear in this document.

Copyright © Digital Equipment Corporation 1991

All Rights Reserved. Printed in U.S.A.

The following are trademarks of Digital Equipment Corporation: BASIC, CompacTape, DECdirect, DECmailer, DECservice, DSSI, InfoServer, KFQSA, MicroVAX, MicroVAX II, SERVICenter, TF, TK, TZ, VAX, VAX 4000, VAX 6000, VAXserver, VMS, and the DIGITAL logo.

# Contents

### **About This Manual**

| 1 | About the Tx85 Cartridge Tape Subsystem      |      |
|---|----------------------------------------------|------|
|   | In This Chapter                              | 1–1  |
|   | Tx85 Cartridge Tape Subsystem                | 1–2  |
|   | Data Tape                                    | 1–5  |
|   | Cartridge Compatibility                      | 1–7  |
|   | Cleaning Tape                                | 1–8  |
|   | Supplies                                     | 1–10 |
|   | Related Documents                            | 1–11 |
| 2 | Operating the Tx85 Subsystem                 |      |
|   | In This Chapter                              | 2–1  |
|   | Indicators and Controls                      | 2–2  |
|   | Cartridge Write-Protect Switch               | 2–6  |
|   | Loading a Cartridge                          | 2–8  |
|   | Using a Cartridge                            | 2–10 |
|   | Using the CleaningTape III                   | 2–11 |
|   | Unloading a Cartridge                        | 2–12 |
|   | Preserving Cartridges                        | 2–14 |
| 3 | Solving Problems                             |      |
|   | In This Chapter                              | 3–1  |
|   | Common Errors                                | 3–2  |
|   | Inspections                                  | 3–4  |
| 4 | Running Local Programs on the TF85 Subsystem |      |
|   | In This Chapter                              | 4–1  |

| Using the TF85 PARAMS ProgramUsing the TF85 DIRECT and HISTRY Utilities                                     | 4–2<br>4–10 |
|----------------------------------------------------------------------------------------------------|-------------|
| Appendix A Tx85 Subsystem Specifications                                                                    |             |
| Appendix B         Standard VMS Commands           Using the Subsystem Efficiently            Tape Commands | B–1<br>B–2  |
| Appendix C Digital Services Service Plans                                                                   | C–1         |

Index

#### **TF85 FCC NOTICE**

The equipment described in this manual generates, uses, and may emit radio frequency energy. The equipment has been type tested and found to comply with the limits for a Class A computing device pursuant to Subpart J of Part 15 of FCC Rules, which are designed to provide reasonable protection against such radio frequency interference when operated in a commercial environment. Operation of this equipment in a residential area may cause interference, in which case the user at his own expense may be required to take measures to correct the interference.

#### **TZ85 FCC NOTICE**

The equipment described in this manual has been certified to comply with the limits for a Class B computing device, pursuant to Subpart J of Part 15 of FCC Rules. Only peripherals (computer input/output devices, terminals, printers, etcetera) certified to comply with the Class B limits may be attached to this computer. Operation with noncertified peripherals may result in interference to radio and television reception. This equipment generates and uses radio frequency energy and if not installed and used properly, that is, in strict accordance with the manufacturer's instructions, may cause interference to radio and television reception. It has been type tested and found to comply with the limits for a Class B computing device in accordance with the specifications in Subpart J of Part 15 of FCC Rules, which are designed to provide reasonable protection against such interference in a residential installation. However, there is no guarantee that interference will not occur in a particular installation. If this equipment does cause interference to radio or television reception, which can be determined by turning the equipment off and on, the user is encouraged to try to correct the interference by one or more of the following measures:

- Reorient the receiving antenna.
- Move the computer away from the receiver.
- Plug the computer into a different outlet so that computer and receiver are on different branch circuits.

If necessary, the user should consult the dealer or an experienced radio/television technician for additional suggestions. The user may find the following booklet prepared by the Federal Communications Commission helpful: *How to Identify and Resolve Radio-TV Interference Problems*. This booklet is available from the US Government Printing Office, Washington, DC 20402, Stock No. 004–000–00398–5.

#### TZ85 USER NOTICE — CLASS B — DEUTSCHLAND

Bescheinigung des Herstellers/Importeurs:

Hiermit wird bescheinigt, das dieses Geraet in Uebereinstimmung mit den Bestimmungen der DBP-Verfuegung 1046/84, Amtsblatt Nr. 163/84, funkentstoert ist.

Der Deutschen Bundesport (DBP) wurde das In-Verkehr-Bringen dieses Geraetes angezeigt und die Berechtigung zur Ueberpruefung der Serie auf Einhaltung der Bestimmungen eingeraeumt.

Betreiberhinweis:

Wir sind verpflichtet, Sie auf folgende Fakten hinzuweisen (DBP-Verfuegung 1046/84, Paragraf 2, Abschnitt 5):

Das Geraet wurde funktechnisch sorgfaeltig entstoert und geprueft.

Beim Zusammenschalten mit anderen EDV-Geraeten koennen im unguenstigsten Fall Funkstoerungen entstehen, die dann im Einzelnen zusaetzliche Funkentstoerungs-Massnahmen erfordern.

# **About This Manual**

| Purpose              | This manual introduces the Tx85 series of cartridge tape<br>subsystems and describes the operating procedures.                                                                                                    |
|----------------------|----------------------------------------------------------------------------------------------------|
| Intended<br>Audience | This manual is intended for the TF85 or TZ85 subsystem owner.                                                                                                    |
| Chapter 1            | "About the Tx85 Cartridge Tape Subsystem" briefly describes<br>the TF85 and TZ85 cartridge tape subsystems. This chapter<br>describes the CompacTape III and CleaningTape III cartridges,<br>and lists supplies and related documents. |
| Chapter 2            | "Operating the Tx85 Subsystem" shows the indicators and<br>controls on the Tx85 subsystem and explains their use. This<br>chapter provides a step-by-step explanation of how to operate<br>and clean a TK85 drive.                     |
| Chapter 3            | "Solving Problems" explains how to identify and resolve<br>problems with your subsystem. This chapter provides<br>symptoms and lists the most likely causes of problems.                                                               |

## About This Manual, Continued

| Chapter 4  | "Running Local Programs on the TF85 Subsystem" describes<br>how to access and run the PARAMS, DIRECT, and HISTRY<br>local programs on the TF85 subsystem.           |
|------------|----------------------------------------------------------------------------------------------------|
| Appendix A | "Tx85 Subsystem Specifications" provides a specification listing<br>for the TF85 and the TZ85.                                                                      |
| Appendix B | "Standard VMS Commands" describes how to use standard<br>VMS operating system commands with your Tx85 cartridge<br>tape subsystem for optimum operating efficiency. |
| Appendix C | "Digital Services" lists the services Digital Equipment<br>Corporation provides its customers.                                                                      |
| Convention | The term $Tx85$ refers to the TF85 and TZ85 series of cartridge tape subsystems.                                                                                    |

# Chapter 1 About the Tx85 Cartridge Tape Subsystem

In This Chapter

### Tx85 Cartridge Tape Subsystem

Tx85 Description The Tx85 series of cartridge tape subsystems are used primarily as backup storage devices and as devices for loading software onto Digital computer systems.

The Tx85 comes embedded in a system enclosure or in a tabletop enclosure with its own power supply. The Tx85 is available in these variations:

- TF85, for systems using the DSSI bus
- TZ85, for systems using the SCSI bus

Basic Components The Tx85 subsystem consists of the following basic components:

## Components

| TF85 Subsystem TZ         | 85 Subsystem         |
|---------------------------|----------------------|
| TK85 tape drive TK        | X85 tape drive       |
| DSSI controller module SC | SI controller module |

The TK85 drive is a streaming tape drive that can store up to 2.6 gigabytes of data on a CompacTape III cartridge.

The Tx85 subsystem connects to the computer system through the controller module, which is responsible for initiating commands to the TK85 drive.

# Tx85 Cartridge Tape Subsystem, Continued

| Basic<br>Components<br>(continued) | Depending on your host system configuration, the SCSI controller module comes as one of the following two options:                                                                                                    |                                                                                               |  |
|------------------------------------|----------------------------------------------------------------------------------------------------|-----------------------------------------------------------------------------------------------|--|
|                                    | This controller option                                                                                                    | For this SCSI cable                                                                           |  |
|                                    | Single-ended                                                                                                    | 6-meter (19-foot) single-ended cable (ANSI SCSI standard)                                     |  |
|                                    | Differential                                                                                                    | Longer differential SCSI cables with better noise immunity                                    |  |
|                                    |                                                                                                    |                                                                                               |  |
| Performance<br>Consideration       | The VMS backup performance rate of your Tx85 subsystem can depend on your system processor. For example:                                                                                                    |                                                                                               |  |
|                                    | <ul> <li>Connecting directly to an<br/>systems as the VAX 4000,<br/>(TZ85 only) provides optim</li> </ul>                                                                                                    | embedded bus adapter on such<br>, VAX 6000, or InfoServer 150<br>num performance.             |  |
|                                    | • Connecting to a MicroVAX can reduce the rate of per high capacity of data store                                                                                                    | X/VAXserver 3xxx (Q–bus) system<br>formance but does not limit the<br>age that your Tx85 has. |  |
| Required Load<br>Device            | The TF85, when connected to a KFQSA adapter installed<br>in a MicroVAX II or MicroVAX/VAXserver 3xxx system, does<br>not support booting of VMS or MicroVAX Diagnostic Monitor<br>(MDM) software. An additional load device is needed to boot<br>this software. |                                                                                               |  |
|                                    |                                                                                                    |                                                                                               |  |

### Tx85 Cartridge Tape Subsystem, Continued

Decals

The Tx85 subsystem ships with decals including the appropriate language of the country to which the subsystem has been shipped. The decals adhere to the cartridge insert /release handle and the indicator panel (see Tx85 Front Panel). The tabletop TZ85 also has a decal for the switchpack on the rear panel.

#### Tx85 Front Panel

The following diagram shows the front panel of the Tx85 cartridge tape subsystem:

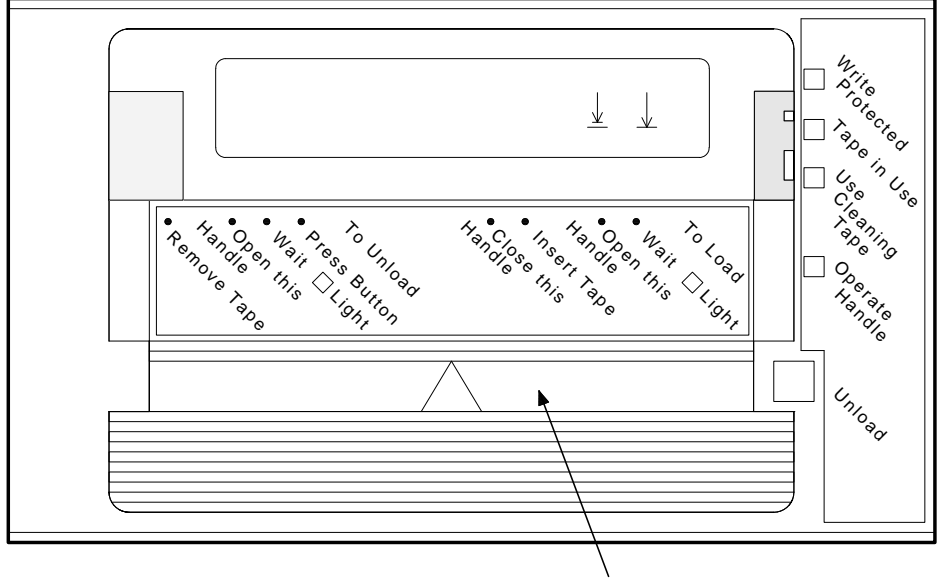

CARTRIDGE INSERT/RELEASE HANDLE

SHR-X0056G-91

## Data Tape

| CompacTape III<br>Description | The CompacTape III is a 4-1/8-inch square, dark gray, plastic cartridge containing 1200 feet of 1/2-inch magnetic, metal particle (MP) tape.                                                                                                    |  |
|-------------------------------|----------------------------------------------------------------------------------------------------|--|
| Cartridge<br>Packaging        | <ul><li>Your CompacTape III is supplied with a:</li><li>Set of slide-in labels for cartridges</li><li>Cartridge handling information sheet</li></ul>                                                                                                    |  |
| Reading and<br>Writing Data   | The TK85 drive writes 24 pairs of tracks—48 tracks in all—on<br>the CompacTape III. The drive reads and writes data in a two-<br>track parallel, serpentine fashion, traveling the entire length of<br>tape on two tracks (at about 100 inches per second). The drive<br>then steps the head and reverses tape direction and continues<br>to read/write on the next two tracks.                                                    |  |
| Write-Protecting<br>Data      | The CompacTape III cartridge has a write-protect switch<br>to prevent accidental erasure of data (see CompacTape III<br>Diagram). When the switch is moved to the left and the small<br>orange rectangle is visible, data cannot be written to the tape.<br>Beneath the orange rectangle is an arrow over two lines on the<br>write-protect switch. The arrow over the two lines symbolizes<br>data cannot be written to the tape. |  |

### Data Tape, Continued

Write-Protecting Data (continued)On the right side of the write-protect switch is another symbol, an arrow over one line. The symbol indicates if the write-protect switch is moved to the right, data can be written to the tape.

CompacTape III Diagram The following diagram shows the CompacTape III cartridge and its write-protect switch:

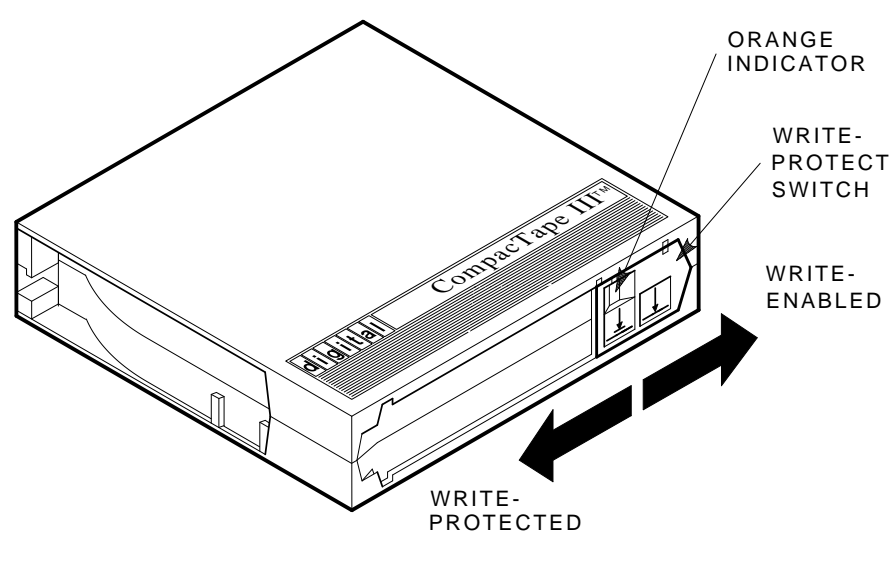

SHR\_X1020C\_89

# Cartridge Compatibility

| Read-Only<br>Cartridges                | Older CompacTape cartridges car<br>purposes into the TK85 tape driv<br>the TK50, TK70, or TZ30 tape dr<br>drive. | older CompacTape cartridges can be loaded for read-only<br>urposes into the TK85 tape drive. Any cartridges recorded by<br>ne TK50, TK70, or TZ30 tape drive can be read by the TK85<br>rive. |  |
|----------------------------------------|----------------------------------------------------------------------------------------------------|----------------------------------------------------------------------------------------------------|--|
| Comparison<br>of Read/Write<br>Ability | The following table shows cartrid<br>TK85 drive:                                                                 | lge compatibility with the<br>Read/Write Ability in                                                                                                    |  |
|                                        | Cartridge Type                                                                                                   | the TK85 Drive                                                                                                    |  |
|                                        | CompacTape (TK50/TZ30)                                                                                           | Read-only                                                                                                    |  |
|                                        | CompacTape II (TK70)                                                                                             | Read-only                                                                                                    |  |
|                                        | CompacTape III (TK85)                                                                                            | Read/write                                                                                                    |  |

## **Cleaning Tape**

| CleaningTape<br>III Description | The CleaningTape III is a 41/8-inch square, light yellow, plastic cartridge containing 1200 feet of 1/2-inch, cleaning tape. See Chapter 2 for information on using the CleaningTape III.                     |
|---------------------------------|----------------------------------------------------------------------------------------------------|
| Cartridge<br>Packaging          | <ul> <li>Your CleaningTape III is supplied with a:</li> <li>Slide-in label that has 20 boxes, each for marking a check after cartridge use (see Cartridge Expiration)</li> </ul>                              |
|                                 | Cartridge handling information sheet                                                                                                    |
| Cartridge<br>Expiration         | You can use the CleaningTape III cartridge approximately 20 times before it expires. The word <i>expire</i> does not pertain to an expiration date. <i>Expire</i> means no cleaning area is left on the tape. |
|                                 | To record the number of uses, mark a check in one box on the<br>cartridge label after each cleaning. After the final use, discard<br>the cleaning tape cartridge.                                             |
|                                 | Continued on next page                                                                                                    |

## Cleaning Tape, Continued

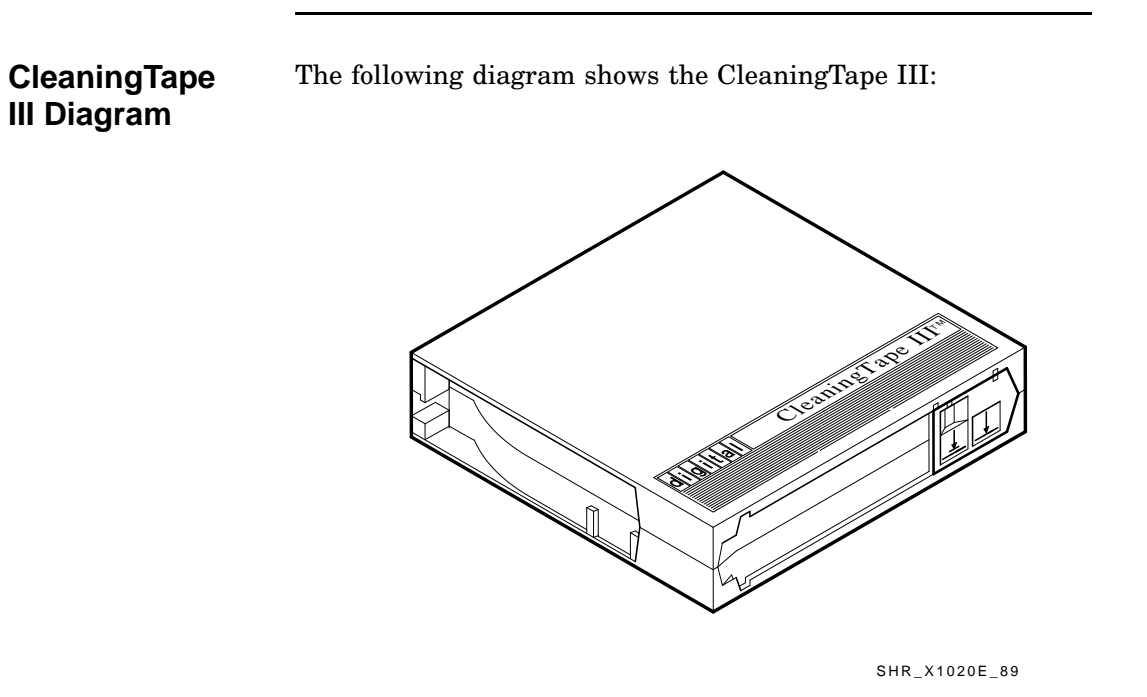

# Supplies

| Cartridges<br>Provided | One CompacTape III cartridge and one CleaningTape III cartridge ship with the Tx85 subsystem.                                                                                                    |                                     |  |
|------------------------|----------------------------------------------------------------------------------------------------|-------------------------------------|--|
| How To Order           | You can order additional cartridges by contacting your Digital<br>sales representative or by calling Digital's DECdirect ordering<br>service at 1–800–DIGITAL.<br>The following table lists cartridges with order numbers for the<br>Tx85 subsystem: |                                     |  |
|                        |                                                                                                    |                                     |  |
|                        | Order Number                                                                                                    | Description                         |  |
|                        | TK85–HC                                                                                                    | CleaningTape III cleaning cartridge |  |
|                        | TK85K-01                                                                                                    | CompacTape III data cartridge       |  |

## **Related Documents**

| For More<br>Information | The following documents provide more information on the Tx85 subsystem: |                                                                     |  |
|-------------------------|-------------------------------------------------------------------------|---------------------------------------------------------------------|--|
|                         | Order Number                                                            | Title                                                               |  |
|                         | AA–Z407B–TE                                                             | VAX/VMS Backup Utility Reference<br>Manual                          |  |
|                         | AI-Y506B-TE                                                             | <i>Guide to VAX/VMS Disk and Magnetic</i><br><i>Tape Operations</i> |  |
|                         | AA–Z424A–TE                                                             | VAX/VMS Mount Utility Reference<br>Manual                           |  |
|                         | EK–TF857–OM                                                             | Tx857 Series Magazine Tape Subsystem<br>Owner's Manual              |  |
|                         | EK-OTK85-RC                                                             | Tx85 Tape Drive Operator's Reference<br>Card                        |  |

1–11

# Chapter 2 Operating the Tx85 Subsystem

## In This Chapter

| Introduction | This chapter describes operating procedures for the Tx85 subsystem. |        |  |
|--------------|---------------------------------------------------------------------|--------|--|
| Contents     | Chapter 2 includes the following t                                  | opics: |  |
|              | Торіс                                                               | Page   |  |
|              | Indicators and Controls                                             | 2–2    |  |
|              | Cartridge Write-Protect Switch                                      | 2-6    |  |
|              | Loading a Cartridge                                                 | 2-8    |  |
|              | Using a Cartridge                                                   | 2–10   |  |
|              | Using the CleaningTape III                                          | 2–11   |  |
|              | Unloading a Cartridge                                               | 2–12   |  |
|              |                                                                     | 0.14   |  |

## **Indicators and Controls**

Description of Indicators and Controls The Tx85 subsystem has the following indicators and controls for operating the subsystem (see Diagram of Indicators and Controls):

#### Indicators

Write Protected indicator

Tape in Use indicator

Use Cleaning Tape indicator

Operate Handle indicator

Beeper

Controls

Unload button

Cartridge insert/release handle

## Indicators and Controls, Continued

Diagram of

Controls

Indicators and

The following diagram shows the Tx85 controls and indicators: ORANGE YELLOW ORANGE GREEN Nite forected 1  $\underline{\downarrow}$  $\downarrow$  $\frac{h_{a}^{h_{a}} \circ \rho_{a}^{h_{a}} \circ \rho_{a}^{h_{$ - <sup>×</sup>o Unioga 'n, 0 Unioad CARTRIDGE INSERT/RELEASE HANDLE

SHR-X0056H-91

## Indicators and Controls, Continued

# **Interpreting** Use this table to determine the subsystem's operating condition: the Indicators

| Indicator           |        |                                                                            |                                                                                                    |
|---------------------|--------|----------------------------------------------------------------------------|----------------------------------------------------------------------------------------------------|
| Label               | Color  | State                                                                      | Operating Condition                                                                                         |
| Write Protected     | Orange | On<br>Off                                                                  | Tape is write-protected.<br>Tape is write-enabled.                                                          |
| Tape in Use         | Yellow | Blinking<br>On                                                             | Tape is moving.<br>Tape is loaded; ready for use.                                                           |
| Use Cleaning Tape   | Orange | On                                                                         | Drive head needs cleaning, or the tape is bad. See Using the CleaningTape III in this chapter.              |
|                     |        | Remains on after<br>you unload the<br>cleaning tape                        | Cleaning tape attempted to clean the drive head, but<br>the tape expired, so cleaning was not done.         |
|                     |        | After cleaning,<br>turns on again<br>when you reload<br>the data cartridge | Problem data cartridge. Try another cartridge.                                                              |
|                     |        | Off                                                                        | Cleaning is complete, or cleaning is unnecessary.                                                           |
| Operate Handle      | Green  | On<br>Off                                                                  | Okay to operate the cartridge/insert release handle.<br>Do not operate the cartridge insert/release handle. |
| All four indicators | -      | On                                                                         | Power-on self-test is in progress.                                                                          |
|                     |        | Blinking                                                                   | An error has occurred. See Chapter 3, Solving Problems.                                                     |

## Indicators and Controls, Continued

| Beeper                                | A beeper sounds when you can operate the cartridge insert<br>/release handle. When you hear the beep, the green light is on.                                                                                                    |
|---------------------------------------|----------------------------------------------------------------------------------------------------|
| Unload Button                         | The Unload button rewinds the tape and unloads the tape from<br>the drive back into the cartridge. The tape must be completely<br>rewound and unloaded into the cartridge before you remove the<br>cartridge from the drive. Depending on tape position, an unload<br>operation may take from 10 seconds to 4 minutes.                             |
| Cartridge<br>Insert/Release<br>Handle | Operate the cartridge insert/release handle to load a cartridge<br>or to eject a cartridge only when the Operate Handle indicator<br>is on, and after the momentary beep sounds. The handle<br>lifts to the open position and lowers to the closed position.<br>See Loading a Cartridge and Unloading a Cartridge for the<br>operating procedures. |

## **Cartridge Write-Protect Switch**

Positioning the Switch

Before loading the CompacTape III into the drive, position the write-protect switch on the front of the cartridge. The switch can move to the left so that the cartridge is write-protected, or to the right so that the cartridge is write-enabled (see Diagram of the Switch).

# Diagram of the Switch

The following diagram shows the write-protect switch on the CompacTape III:

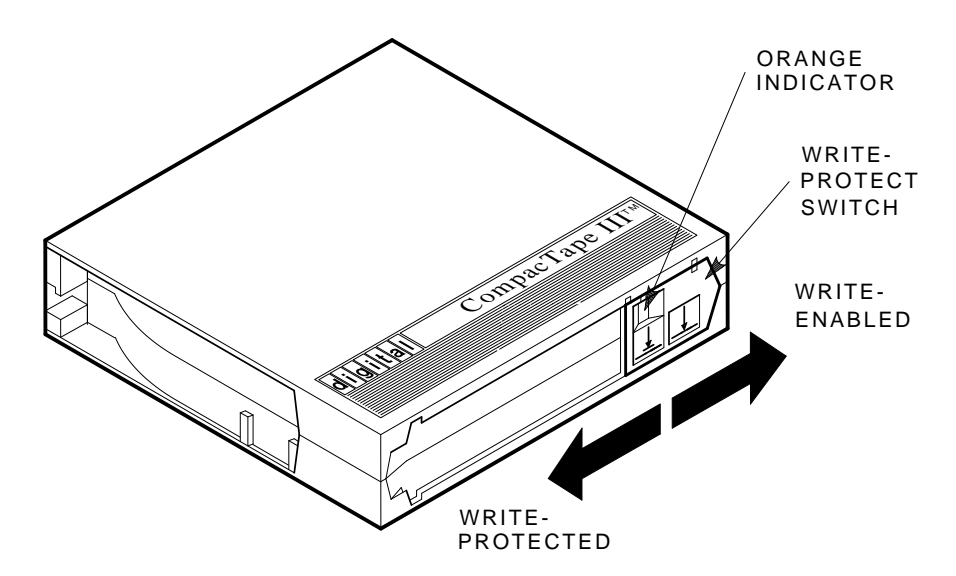

SHR\_X1020C\_89

# Cartridge Write-Protect Switch, Continued

| Data       | The following table describes what happens to data protection |
|------------|---------------------------------------------------------------|
| Protection | when you move the write-protect switch:                       |

| If you move the write-protect switch before loading the cartridge                                  | Then                                                                                         |  |
|----------------------------------------------------------------------------------------------------|----------------------------------------------------------------------------------------------|--|
| To the left on the cartridge, the tape is<br>write-protected, with the orange indicator<br>showing | You cannot write data to the tape.                                                           |  |
| To the right on the cartridge, the tape is write-enabled                                           | You can write data to the tape (if it is not software write-protected).                      |  |
| If you move the write-protect switch during operation                                              | Then                                                                                         |  |
| From the write-protected position to the write-enabled position                                    | The tape becomes write-enabled after<br>a variable amount of time (on order of<br>seconds).  |  |
| From the write-enabled position to the write-protected position                                    | The tape becomes write-protected after<br>a variable amount of time (on order of<br>seconds) |  |

### Loading a Cartridge

Steps To<br/>FollowThe directions for loading a cartridge into and unloading a<br/>cartridge from the drive are printed on the front of the drive.The following are more detailed steps for loading a cartridge<br/>(see Diagram of Cartridge Loading):1.When the green light is on steadily, pull the cartridge insert<br/>/release handle open.2.Insert the cartridge.3.Push the cartridge into the drive.4.Push the handle closed.

The green light turns off and the yellow light blinks to show that the tape is loading. When the tape is at the beginning-oftape (BOT) marker, the yellow indicator turns on steadily. The tape is now ready for use.

## Loading a Cartridge, Continued

### Diagram of Cartridge Loading

The following diagram shows how to load a cartridge into the drive:

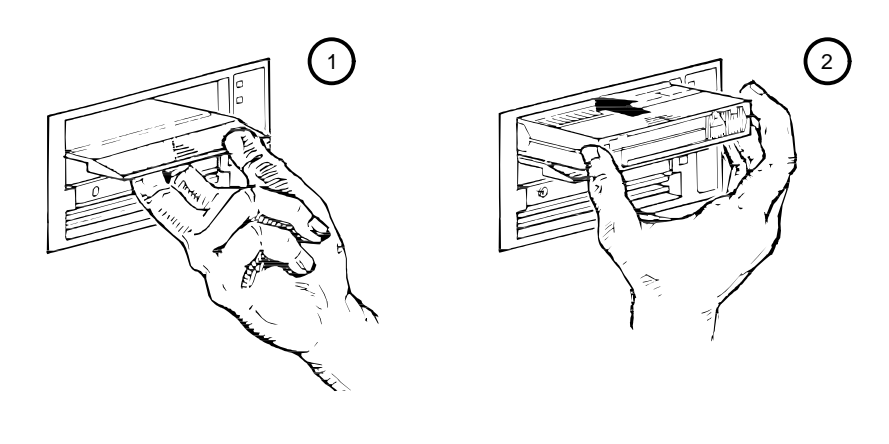

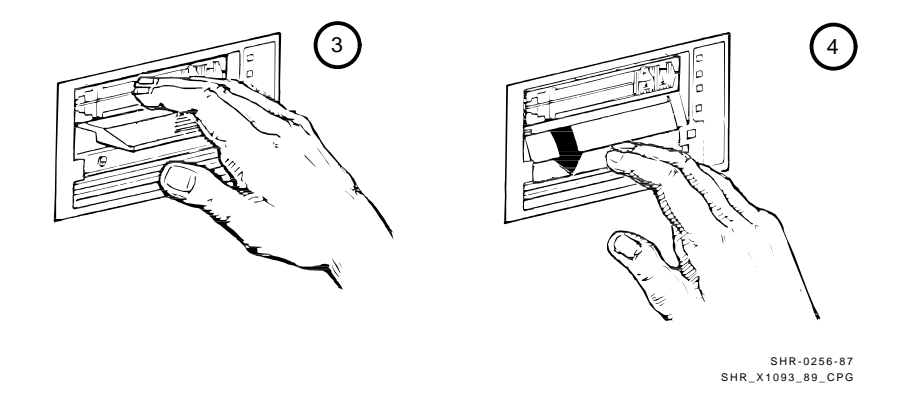

# Using a Cartridge

| Tape in Use                                          | Whenever the yellow light is on steadily, the tape is ready to<br>use. When the tape is being read, written, or rewound, the<br>yellow light blinks.                                                                                   |  |  |
|------------------------------------------------------|----------------------------------------------------------------------------------------------------|--|--|
| Things To<br>Note During<br>Cartridge Use            | Use the following table to determine what is happening during cartridge use:                                                                                                    |  |  |
| lf                                                   | Then                                                                                                    |  |  |
| The yellow light is<br>on steadily                   | A cartridge is loaded, but the tape is not moving. This condition<br>can mean that no application is communicating with the<br>controller, or that the application is communicating but is<br>not delivering commands for tape motion. |  |  |
| The yellow light<br>blinks irregularly               | A read or write is in progress.                                                                                                    |  |  |
| The yellow light<br>blinks regularly                 | The tape is loading, unloading, or rewinding.                                                                                                    |  |  |
| The green light<br>turns on and the<br>beeper sounds | The tape is unloaded.                                                                                                    |  |  |
| All four lights blink                                | An error has occurred during operation. See Chapter 3, Solving Problems.                                                                                                    |  |  |

# Using the CleaningTape III

| If the Use Cleaning Tape indicator turns on (see Diagram<br>of Indicators and Controls), the drive head needs cleaning<br>or the tape is bad (see Problem Data Cartridge). Use the<br>CleaningTape III. Follow the instructions in this chapter for<br>loading a cartridge into the drive. When cleaning is complete,<br>the beeper sounds for you to remove the CleaningTape III. |  |  |
|----------------------------------------------------------------------------------------------------|--|--|
| If you use the CleaningTape III when the Use Cleaning Tape<br>indicator is off, the CleaningTape III will load and clean the<br>drive.                                                                                                    |  |  |
| If the Use Cleaning Tape indicator turns on after you clean the<br>drive head and reload your data cartridge, your data cartridge<br>may be causing the problem. Try another data cartridge, and<br>if the Use Cleaning Tape indicator turns on again, call Digital<br>Services.                                                                                                   |  |  |
| If the Use Cleaning Tape indicator is on after you load the<br>CleaningTape III, then cleaning has not been done and the<br>cartridge is expired. Replace the cleaning cartridge.<br>The CleaningTape III expires after approximately 20 uses.                                                                                                    |  |  |
|                                                                                                    |  |  |

## **Unloading a Cartridge**

Steps To Follow

Follow these steps to unload a cartridge from the drive (see Diagram of Cartridge Unloading):

- 1. Press the Unload button (or issue the appropriate system software command).
- 2. When the green light turns on (the beeper also sounds), pull the cartridge insert/release handle open to eject the cartridge.
- 3. Remove the cartridge.
- 4. Push the handle closed.

#### CAUTIONS

Cartridges must be removed from the drive before host system power is turned off. Failure to remove a cartridge can result in cartridge and drive damage.

To prolong the life of your cartridge, return the cartridge to its plastic case when you remove the cartridge from the drive.

## Unloading a Cartridge, Continued

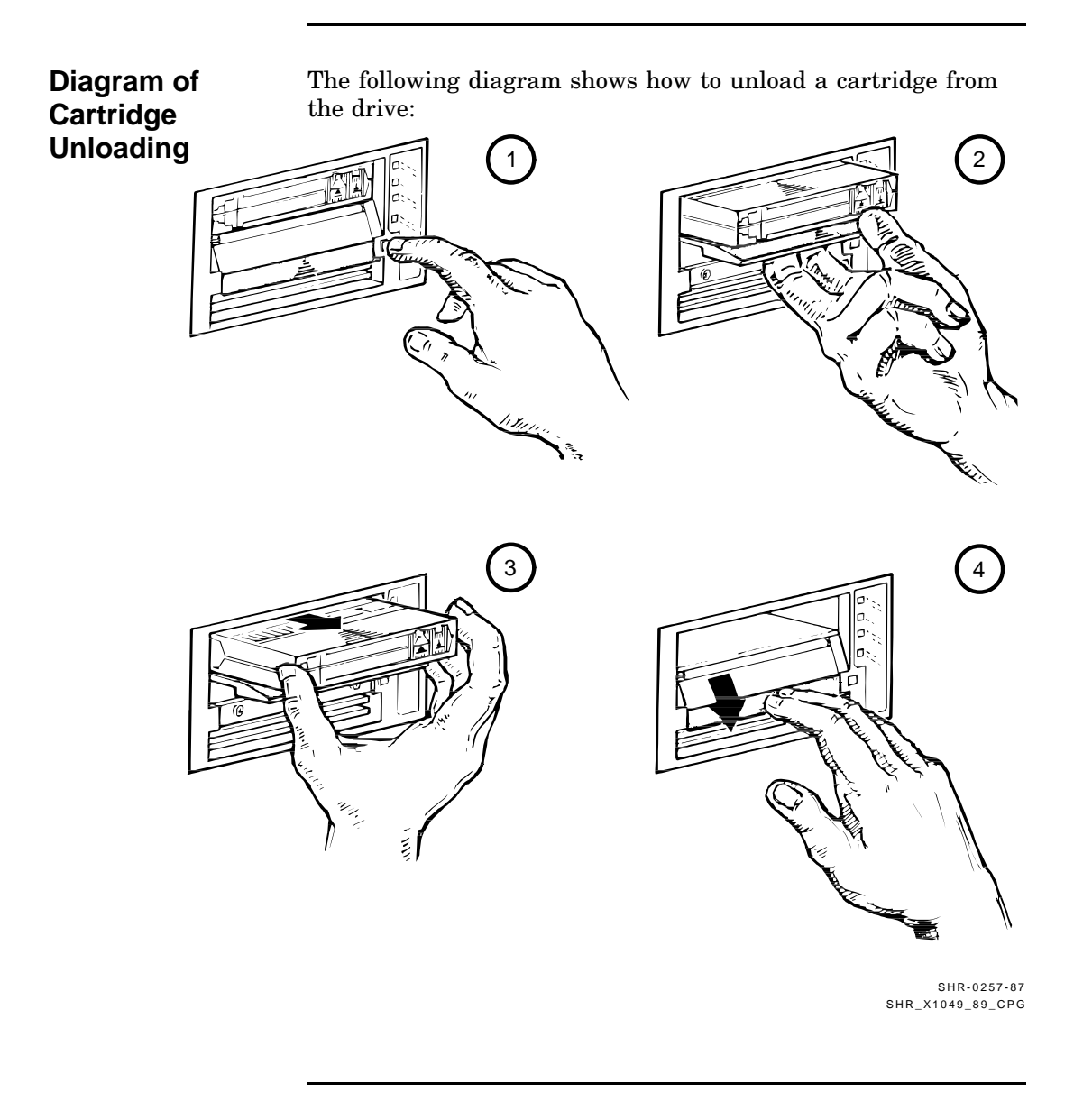

## **Preserving Cartridges**

#### Guidelines For longer life of recorded or unrecorded cartridges, store cartridges in a clean environment with the following conditions: Do not drop or bang the cartridge. Doing so can displace . the tape leader, making the cartridge unusable and possibly damaging the drive. Keep tape cartridges out of direct sunlight and away from • heaters and other heat sources. Store tape cartridges in temperatures between 10°C and 40°C (50°F to 104°F). For longer cartridge life, always store the cartridge in its plastic container and in room environment conditions of $72^{\circ}F \pm 7^{\circ}F$ ( $22^{\circ}C \pm 4^{\circ}C$ ). If the tape cartridge has been exposed to heat or cold . extremes, stabilize the cartridge at room temperature for the same amount of time it was exposed—up to 24 hours. Do not place cartridges near electromagnetic interference • sources, such as terminals, motors, and video or X-ray equipment. Data on the tape can be altered. Store tape cartridges in a dust-free environment where . the relative humidity is between 20% and 80%. For longer cartridge life, store the cartridge at $40\% \pm 20\%$ relative humidity. Place an identification label only in the slide-in slot on the • front of the cartridge.

# Chapter 3 Solving Problems

## In This Chapter

| Introduction | This chapter describes what to do if you have drive or tape problems. |            |  |  |
|--------------|-----------------------------------------------------------------------|------------|--|--|
| Contents     | Chapter 3 describes the following topics:<br>Topic Page               |            |  |  |
|              | Common Errors<br>Inspections                                          | 3–2<br>3–4 |  |  |

## **Common Errors**

| Avoiding<br>Basic<br>Problems | <ul><li>You can avoid some errors by following these guidelines:</li><li>Use the correct cartridge type. See Cartridge Compatibility in Chapter 1.</li></ul> |  |  |  |  |
|-------------------------------|----------------------------------------------------------------------------------------------------|--|--|--|--|
|                               | • Care for your cartridges according to the guidelines in Preserving Cartridges , Chapter 2.                                                                 |  |  |  |  |
|                               | • Make sure the cartridge leader and the drive leader are in their correct positions. See Inspections in this chapter.                                       |  |  |  |  |
|                               | • Unload the cartridge before powering down the system.                                                                                                    |  |  |  |  |
| Error<br>Influences           | If an error does occur during subsystem operation, you may be<br>able to correct the error yourself. Factors influencing errors<br>include:                  |  |  |  |  |
|                               | Defective media                                                                                                    |  |  |  |  |
|                               | • Dirty drive head                                                                                                    |  |  |  |  |
|                               | Operator or user errors                                                                                                    |  |  |  |  |
|                               | Incorrect backup commands                                                                                                    |  |  |  |  |
|                               |                                                                                                    |  |  |  |  |

## Common Errors, Continued

FindingUse the following table to interpret error symptoms, determine<br/>their causes, and take corrective action:

| Symptom                                                                                   | Probable Cause                                                             | Possible Correction                                                                                                    |
|-------------------------------------------------------------------------------------------|----------------------------------------------------------------------------|----------------------------------------------------------------------------------------------------|
| Failure to mount or read/write with new                                                   | Bad cartridge                                                              | Retry with another cartridge.                                                                                                    |
| or used cartridge                                                                         | Dirty drive head                                                           | Use CleaningTape III.                                                                                                    |
| VMS INITIALIZE<br>command fails with<br>parity error                                      | Tape calibration<br>failed                                                 | Try another cartridge.                                                                                                    |
| Green light is on and<br>tape does not move<br>(yellow light stays on,<br>does not blink) | Cartridge load error                                                       | Inspect the cartridge for a<br>mispositioned leader (see Diagram<br>of Cartridge Leader in this chapter).<br>Replace the cartridge if its leader is<br>mispositioned.                                                 |
|                                                                                           |                                                                            | Inspect the drive for a damaged,<br>misplaced, or unhooked leader (see<br>Diagrams of Drive Leader in this<br>chapter). Call Digital Services if<br>the drive leader is not in the correct<br>location.               |
| All four lights<br>blinking                                                               | Drive failed self-<br>test or detected a<br>hard error during<br>operation | Try to clear the error by pressing the<br>Unload button. If the error does not<br>clear (the tape does not rewind and<br>unload and the four lights blink), you<br>have a hardware failure. Call Digital<br>Services. |

## Inspections

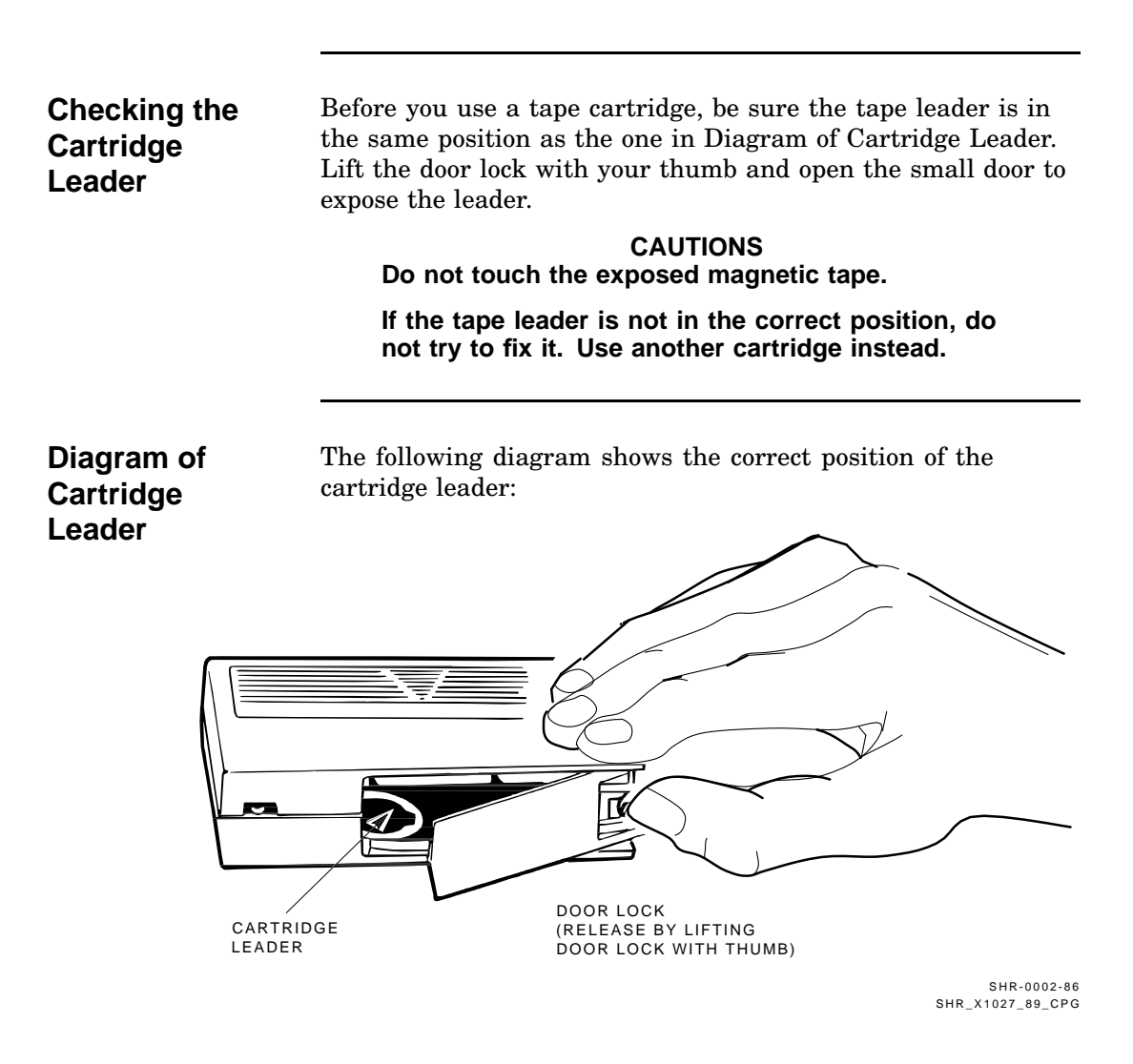

### Inspections, Continued

**Checking the** Compare the leader inside your drive with those shown in Diagrams of Drive Leader. If the leader is unhooked, misplaced, **Drive Leader** or damaged, call Digital Services. Do not try to fix the leader. **Diagrams of** The following diagram shows the location of the leader inside the drive: **Drive Leader** TAKEUP NOTCH IN LEADER BUCKLING LINK LEADER → Wije ∧ Cite × Cite × Cite - , ''' , '' , ''' , '' , ''' , '' <sup>ing</sup> □ <sub>2</sub> Unioad CARTRIDGE INSERT/RELEASE HANDLE (DOWN)

> SHR-0249-87 SHR\_X1028G\_91\_CPG

## Inspections, Continued

#### Diagrams of Drive Leader (continued)

The following diagram shows the correct and incorrect locations of the drive leader:

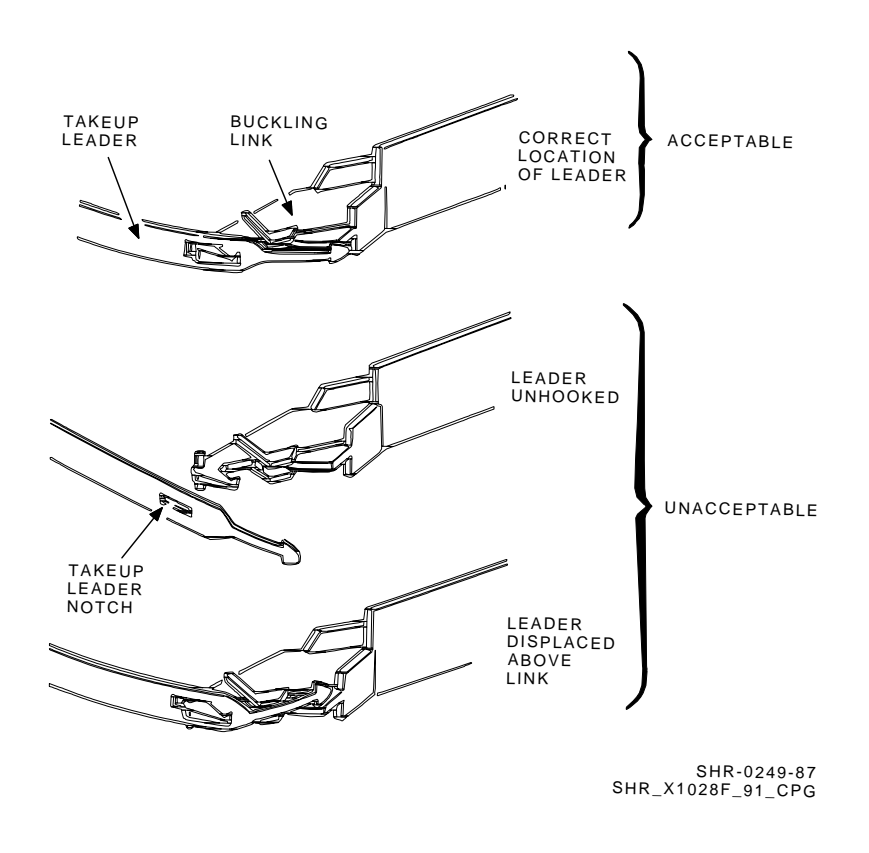

# Chapter 4 Running Local Programs on the TF85 Subsystem

| In This Chapte | )r                                                                                                |                                                                           |
|----------------|---------------------------------------------------------------------------------------------------|---------------------------------------------------------------------------|
| Introduction   | This chapter shows you how to use the f<br>that reside in read-only memory (ROM)                  | ollowing local programs<br>on the TF85 subsystem:<br>meters for your TF85 |
|                | <ul> <li>DIRECT provides a directory of ava</li> <li>HISTRY displays information about</li> </ul> | ilable local programs.<br>the TF85.                                       |
| Contents       | Chapter 4 includes the following topics:                                                          |                                                                           |
|                | Торіс                                                                                             | Page                                                                      |
|                | Using the TF85 PARAMS Program                                                                     | 4–2                                                                       |
|                |                                                                                                   |                                                                           |

## Using the TF85 PARAMS Program

| About<br>PARAMS    | PARAMS can be executed while the tape is controlled by<br>another application. PARAMS is used only to access and<br>change controller parameters.                                                                                                    |                                              |                      |                                                                                                    |
|--------------------|----------------------------------------------------------------------------------------------------|----------------------------------------------|----------------------|----------------------------------------------------------------------------------------------------|
|                    | When you execute PARAMS, communications between the host<br>system and the TF85 subsystem are through the diagnostic<br>utilities protocol (DUP). When you exit PARAMS, control is<br>returned to the operating system.                                                                                                    |                                              |                      |                                                                                                    |
| Starting<br>PARAMS | After defining a symbol node name to be the node name<br>parameter for your drive, access PARAMS with the DCL<br>command. The following example shows the sequence of<br>commands to start PARAMS. These commands are for the<br>VMS operating system, version 5.4 or later.<br>\$ SHOW CLUSTER<br>View of Cluster from system UD 18582 node: DEOVIM 7-00T-1891 11:45 |                                              |                      | me to be the node name<br>PARAMS with the DCL<br>le shows the sequence of<br>nese commands are for the<br>5.4 or later.<br>18582 node: DROVIM 7-OCT-1991 11:47:03 |
|                    |                                                                                                    |                                              |                      | -                                                                                                    |
|                    |                                                                                                    |                                              |                      |                                                                                                    |
|                    | NODE                                                                                                    | SOFTWARE                                     | STATUS               |                                                                                                    |
|                    | DROVIM<br>GEAR<br>LIBRY<br>TF85                                                                                                    | VMS V5.3<br>RFX V103<br>RFX V103<br>TFX V002 | MEMBER<br> <br> <br> |                                                                                                    |
|                    | CANDY<br> BOLTS                                                                                                    | VMS V5.3<br>  VMS V5.3                       | MEMBER<br>  MEMBER   |                                                                                                    |

\$ SET HOST/DUP/SERVER=MSCP\$DUP/TASK=PARAMS TF85

| Starting<br>PARAMS<br>(continued) | Note that you can determine the node name by executing the SHOW CLUSTER command. Also note that, after TASK=, you append PARAMS to execute the PARAMS program.                                                                                                    |                                                       |  |
|-----------------------------------|----------------------------------------------------------------------------------------------------|-------------------------------------------------------|--|
|                                   | NOTE<br>The node name is the name of the tape device.<br>The node name is derived from the subsystem's<br>serial number, unless you already reassigned the<br>node name through PARAMS. A drive received from<br>the factory has a unique drive serial number and,<br>therefore, a unique node name. |                                                       |  |
|                                   | Once you invoke PARAMS the command, the screen display                                                                                                    | hrough the SET HOST/DUP<br>is the following prompt:   |  |
|                                   | PARAMS>                                                                                                    |                                                       |  |
|                                   | The PARAMS> prompt indic<br>PARAMS program.                                                                                                    | ates that you have accessed the                       |  |
| Unit Off-Line<br>Message          | If, when using the SET HOS error message:                                                                                                    | T/DUP command, you receive the                        |  |
|                                   | Unit offline                                                                                                    |                                                       |  |
|                                   | you might have forgotten to load the FYDRIVER program.<br>(Loading FYDRIVER a second time will not cause any problem.)                                                                                                    |                                                       |  |
|                                   | Load FYDRIVER as follows:                                                                                                    |                                                       |  |
|                                   | \$ MCR SYSGEN                                                                                                    | (to access SYSGEN)                                    |  |
|                                   | \$ SYSGEN> LOAD FYDRIVER                                                                                                    | (to load FYDRIVER, prerequisite to using diagnostics) |  |
|                                   | \$ SYSGEN> CON FYA0/NOADAP                                                                                                    | (to configure FYDRIVER)                               |  |
|                                   | \$ SYSGEN> EXIT                                                                                                    |                                                       |  |

# Changing the Node Name

You may want to change the default node name to something you can recognize more easily than the node name the system created. If you decide to change the node name, you should be aware of the following:

- It is preferable to change the node name only once—when the device is first installed into your VMS system. Digital Services representatives know how to change the node name and avoid the error and additional system reboot described in this section.
- If you change the node name after the subsystem has been correctly recognized by VMS, VMS will not recognize the new subsystem node name when you exit PARAMS.

That is, if you execute the DCL command, SHOW CLUSTER, you will not see the subsystem's old or new node name in your table. If you try to use the subsystem, all applications will get errors indicating the subsystem is not present. To avoid problems, reboot VMS. Then, you can use the subsystem with its new node name.

PARAMS Functions At the PARAMS> prompt, you can use the following commands:

| Use                   | То                                                    |
|-----------------------|-------------------------------------------------------|
| HELP                  | Display a list of available commands and usage format |
| SHOW /ALL             | Display all subsystem parameters                      |
| <b>SHOW</b> parameter | Display a specific parameter                          |
| SET parameter         | Set a parameter                                       |
| WRITE                 | Save changes permanently in EEROM                     |
| EXIT                  | Exit from PARAMS                                      |

| SHOW<br>Command                                           | Use the SHO<br>subsystem par<br>SHOW /ALL<br>SHOW paran                                 | W command<br>ameters. Th<br>neter                                                   | to display th<br>e SHOW com                                                    | e settings of<br>amand has tw                                                  | the<br>vo formats:                             |
|-----------------------------------------------------------|-----------------------------------------------------------------------------------------|-------------------------------------------------------------------------------------|--------------------------------------------------------------------------------|--------------------------------------------------------------------------------|------------------------------------------------|
|                                                           | To list all para                                                                        | ameters, type                                                                       | :                                                                              |                                                                                |                                                |
|                                                           | PARAMS> SHOW                                                                            | /ALL                                                                                |                                                                                |                                                                                |                                                |
|                                                           | The list of par<br>want to chang<br>parameter's na<br>set default val<br>values, and th | ameters is lo<br>e. In the foll<br>ame, the par-<br>lue, the accept<br>e format for | ong but incluo<br>owing examp<br>ameter's curn<br>ptable minim<br>representing | des five that<br>ole, each row<br>cent value, th<br>tum and max<br>the values: | you might<br>shows the<br>le factory-<br>imum  |
| Parameter                                                 | Current                                                                                 | Default                                                                             | Minimum                                                                        | Maximum                                                                        | Radix                                          |
| UNITNUM<br>FORCEUNIT<br>NODENAME<br>FORCENAME<br>SYSTEMID | 0<br>1<br>T8DBBB<br>0<br>420000F00002                                                   | 0<br>1<br>TF85<br>0                                                                 | 0<br>0<br>0                                                                    | 255<br>1<br>1                                                                  | Decimal<br>Decimal<br>Ascii<br>Decimal<br>Quad |
| To display a specific parameter, type:                    |                                                                                         |                                                                                     |                                                                                |                                                                                |                                                |
| PARAMS> SHOW systemid                                     |                                                                                         |                                                                                     |                                                                                |                                                                                |                                                |
| Parameter                                                 | Current                                                                                 | Default                                                                             | Minimum                                                                        | Maximum                                                                        | Radix                                          |
| SYSTEMID                                                  | 120000F00002                                                                            |                                                                                     |                                                                                |                                                                                | Quad                                           |
|                                                           |                                                                                         |                                                                                     |                                                                                |                                                                                |                                                |

| SHOW<br>Command<br>(continued) | The following table defines the five parameters:                                                                                                    |
|--------------------------------|----------------------------------------------------------------------------------------------------|
| Parameter                      | Definition                                                                                                    |
| UNITNUM                        | TMSCP unit number.                                                                                                    |
| FORCEUNIT                      | Determines whether the UNITNUM value or DSSI node ID<br>is used to identify the TMSCP unit. If you set FORCEUNIT,<br>then you should also assign UNITNUM to the desired value.<br>UNITNUM means nothing when FORCEUNIT = 0. |
|                                | <ul> <li>1 — Uses the DSSI node ID.</li> <li>0 — Uses the TMSCP unit number.</li> </ul>                                                                                                    |
| NODENAME                       | Node name for the TF85 subsystem. <sup>1</sup> Enter a 6-character name. (The factory setting is a unique string derived from the subsystem serial number.)                                                                 |
| FORCENAME                      | 1 — Uses a "canned" node name: TF85 <i>x</i> , where $x = A$ through H, depending on the DSSI node number value (0 through 7, respectively). <sup>1</sup>                                                                   |
|                                | 0 — Uses the value set in NODENAME.                                                                                                    |
| SYSTEMID                       | DSSI controller module's 48-bit (hex) system ID. It is<br>recommended that you never change this value; it uniquely<br>identifies your drive.                                                                               |

 $^1\mathrm{If}$  you intend to change either NODENAME or FORCENAME, the system will not recognize the drive as available until you boot the VMS operation system.

SET Command Use the **SET** command to change parameters that you can list with the SHOW command.

Syntax for the SET command is:

#### SET parameter value

In this example, **parameter** is the name of the parameter to be set and **value** is the value you want assigned to the parameter.

CAUTION The controller module does range validation checking on each parameter. However, it is not guaranteed all combinations of settings will result in correct controller module operation.

Parameters changed are not actually effective until you execute a WRITE command, described in the next section. If you forget to issue a WRITE command and try to EXIT, a warning message displays, telling you the parameter was modified but not written.

NOTE If you request changing some parameters, the system will warn you that it must reset the controller to accept the changes. Details are in the EXIT Command section of this chapter.

#### WRITE Command

Use the **WRITE** command to save, in nonvolatile memory, the changes you made using the SET command. The WRITE command is similar to the VMS SYSGEN WRITE command. The syntax is WRITE at the PARAMS> prompt. The program's response depends on which parameters you changed. If the change is allowed without resetting the controller, the response is merely the PARAMS> prompt.

In the following example, the response requires user action:

PARAMS> SET NODENAME TAPE1 PARAMS> SET UNITNUM 18 PARAMS> WRITE

Changing NODENAME and UNITNUM each requires a reset (initialization) of the controller. PARAMS asks:

Changes require controller initialization, ok?  $[\,Y/\,(\,N\,)\,]$  Y

#### CAUTION

Answering YES aborts the controller's current application, if any, and saves the parameters. Your changes take effect immediately and program control returns to the DCL command prompt.

To avoid aborting the current application, answer NO. If you answer NO, all parameters changed using SET since the previous successfully completed WRITE command are ignored. You are returned to the PARAMS> prompt. See the next section, EXIT Command.

The above example sets the TF85 subsystem's node name to TAPE1, and the TMSCP unit number to 18. Executing WRITE and answering YES to the controller initialization question saves the node name and unit number in EEROM and resets the controller.

| EXIT<br>Command                                  | Typing the <b>EXIT</b> command, at the PARAMS> prompt, ends the<br>PARAMS program, and the word Completed appears on your<br>screen.<br>NOTE<br>To exit from questions during the local program<br>dialogue, type Ctrl/C, Ctrl/Z, or Ctrl/Y. In this case,<br>your latest changes will be ignored.                                                                            |
|--------------------------------------------------|----------------------------------------------------------------------------------------------------|
|                                                  | EXIT command:                                                                                                    |
| lf you                                           | Then the                                                                                                    |
| Did not SET a<br>parameter                       | EXIT succeeds immediately.                                                                                                    |
| SET parameters<br>and forgot to<br>execute WRITE | <ul> <li>EXIT is ignored and you are advised:</li> <li>Parameter modified but not written. Still Exit?</li> <li>If you answer YES, the system EXITS and returns to the DCL prompt. Your modifications are not saved.</li> <li>If you answer NO, the system returns to the PARAMS&gt; prompt. To save your modifications, enter WRITE at the prompt, and then EXIT.</li> </ul> |
| SET parameters<br>and executed<br>WRITE          | System EXITS and returns to the DCL prompt.                                                                                                    |

### Using the TF85 DIRECT and HISTRY Utilities

Starting DIRECT and HISTRY To start DIRECT or HISTRY, use the same procedure for starting PARAMS, but alter the value of /TASK in the SET HOST/DUP command:

/TASK=DIRECT

or

/TASK=HISTRY

The following example shows the SET HOST/DUP command with DIRECT or HISTRY as the task:

\$ SET HOST/DUP/SERVER=MSCP\$DUP/TASK=DIRECT nodename

\$ SET HOST/DUP/SERVER=MSCP\$DUP/TASK=HISTRY nodename

Using DIRECT AND HISTRY requires no further user interaction.

**About DIRECT** The **DIRECT** utility provides a directory of the diagnostic and utility programs resident in the TF85 subsystem. An example of a DIRECT display follows:

DIRECT V1.0 D HISTRY V1.0 D PARAMS V1.0 D Completed

### Using the TF85 DIRECT and HISTRY Utilities, Continued

**About HISTRY** The **HISTRY** utility displays information about the history of the TF85 subsystem. An example of the HISTRY display follows:

```
TF85
1 DSSI: T8MB3Q /3 (DIPs)
  Controller:
2 S#: EN03000170
   HW: 000/PCB-rev:A000
   Bt: 121/96626CC9 ( 8-APR-1991 21:10:48)
3 Cd: 001/0F1AA48E (22-MAR-1991 16:06:35)
   EE: 086.011 TD: 002
Drive:
④ s#: EN04500464
   HW: 000/A000
   Cd: 033/E9DF
   EE: 020/6300
Loader (S/H/M): 000/000/000
Power on Hours: 1499
Power Cycles:
                   68
Completed
```

Using the example above, the following list describes some of the information you see when you run HISTRY:

- Reflects your device's node name. The DSSI node name is encoded from the controller serial number. The /3 (DIPs) indicates that the DSSI node ID for this device is 3.
- **2** The serial number for the controller board.
- **3** The revision number of the controller software.
- **4** The serial number for the tape drive.

# Appendix A Tx85 Subsystem Specifications

| Mode of<br>Operation | The Tx85 subsytem operates in a streaming mode with a maximum transfer rate (at tape) of 800 kilobytes/s, formatted.                    |
|----------------------|----------------------------------------------------------------------------------------------------|
| Media                | The specified media for the TF85 subsystem is $12.77 \text{ mm}$ (1/2 in) unformatted magnetic tape with the following characteristics: |
|                      | • Track density = 96 tracks/in (48 tracks)                                                                                              |
|                      | • Bit density = 42,500 bits/in                                                                                                    |
|                      | • Number of tracks = 48                                                                                                    |
|                      | • Tape speed = 100 in/s                                                                                                    |
|                      | • Track format = Two-track parallel, serpentine recording                                                                               |
|                      | • Cartridge capacity = Up to 2.6 gigabytes, formatted                                                                                   |
|                      |                                                                                                    |
| Power                | The TF85 subsystem consumes 56 W maximum.                                                                                               |
| Consumption          | The TZ85 subsystem consumes 40 W maximum.                                                                                               |

Tx85 Subsystem Specifications

Power Requirements

- The TF85 subsystem has the following power requirements:
- 12 V  $\pm 5\%$  @ 1.6 A (2.6 A surge), 75 mV ripple peak-to-peak
  - +5 V  $\pm 5\%$  @ 4.5 A, 75 mV ripple peak-to-peak

The TZ85 subsystem has the following power requirements:

- \* 12 V  $\pm 5\%$  @ 1.2 A (1.5 A surge), 75 mV ripple peak-to-peak
- +5 V  $\pm 5\%$  @ 3.5 A, 75 mV ripple peak-to-peak

# Appendix B Standard VMS Commands

## Using the Subsystem Efficiently

| Introduction | This section identifies guidelines that you should follow to use<br>the Tx85 subsystem effectively with your host application. To<br>take best advantage of the subsystem's efficient processing<br>abilities, you must use certain qualifiers with the MOUNT and<br>BACKUP commands. This appendix describes those qualifiers<br>and their appropriate values. |
|--------------|----------------------------------------------------------------------------------------------------|
| Guidelines   | For efficient operation of the TF85 or the TZ85 subsystem:                                                                                                    |
|              | • Choose a large record size when mounting a tape. The maximum value, 65534, is recommended.                                                                                                    |
|              | • Do not use the COPY command to save more than 9,999 files onto the tape.                                                                                                    |
|              | The TF85 subsystem has an additional consideration for operating efficiency:                                                                                                    |
|              | • Be aware that the TF85 subsytem uses a default<br>FORCECACHING parameter that enables the DSSI<br>controller to cache write data to the drive. (See the<br>discussion in TF85 FORCECACHING with the MOUNT<br>Command.)                                                                                                    |
|              |                                                                                                    |

## **Tape Commands**

#### Introduction

The Tx85 cartridge tape subsystem uses most of the standard magnetic tape commands that can be invoked under VMS operating system, version 5.4 or later.

This section discusses the following VMS commands used to operate the Tx85 subsystem:

| For this command | See page |  |
|------------------|----------|--|
| ALLOCATE         | B-3      |  |
| INITIALIZE       | B-3      |  |
| MOUNT            | B-4      |  |
| BACKUP           | B–5      |  |
| COPY             | B-6      |  |
| DISMOUNT         | B-6      |  |
| DEALLOCATE       | B6       |  |

For More Information This appendix is a reference only; it does not include all the details that may be involved in using VMS commands.

For more information about VMS commands and command files, see the VAX/VMS Guide to Using Command Procedures (AA-H782B-TE), VAX/VMS Command Language User's Guide (AA-DO23C-TE), or the VMS System Manager's Guide.

| Using the<br>ALLOCATE<br>Command | The <b>ALLOCATE</b> command provides exclusive access to a device and optionally establishes a logical name for that device. Once you have allocated a device, other users cannot access that device until you explicitly DEALLOCATE it, or until you log out. Use the following format to allocate the Tx85 subsystem: |
|----------------------------------|----------------------------------------------------------------------------------------------------|
|                                  | <pre>\$ ALLOCATE device_name: [logical name]</pre>                                                                                                    |
|                                  | For example, to allocate the Tx85 subsystem for your use and assign it to the logical name <i>TAPE1</i> , do the following:                                                                                                    |
|                                  | \$ <b>ALLOCATE</b> MIAO: TAPE1                                                                                                    |
| Using the<br>INITIALIZE          | CAUTION<br>Be sure to use a scratch tape before initializing;<br>otherwise, any data on the tape will be destroyed.                                                                                                    |
| Command                          | Use the <b>INITIALIZE</b> command to specify the device name, and write a volume name to the magnetic tape volume loaded into the Tx85 tape drive. The tape must be write-enabled for the initializing operation. Use the following format:                                                                             |
|                                  | <pre>\$ INITIALIZE device_name: [volume label]</pre>                                                                                                    |
|                                  | As an example, to initialize the device <i>TAPE1</i> and assign the volume name <i>GMB001</i> , type the following:                                                                                                    |
|                                  | \$ INITIALIZE MIA0: GMB001                                                                                                    |
|                                  | For the initialization to succeed, the cartridge must not have been mounted (with the MOUNT command).                                                                                                    |
|                                  | For detailed information regarding volume names and magnetic tape operations, see the <i>Guide to VAX/VMS Disk and Magnetic Tape Operations</i> (AA-M539A-TE).                                                                                                    |
|                                  |                                                                                                    |

Using the The **MOUNT** command lets you make a magnetic tape volume available for processing. It loads the tape with the protection MOUNT set according to the write-protect switch on the cartridge. Command Use the following format to mount a tape with the Tx85 subsystem: \$ MOUNT/FOREIGN/CACHE=TAPE\_DATA device\_name: [volume label] [logical name] As an example, to make *TAPE1* available for processing, type the following: \$ MOUNT/FOREIGN/CACHE=TAPE\_DATA MIA0: GMB001 TAPE1 The screen displays a message: %MOUNT-I-MOUNTED, GMB001 mounted on MIA0: You must use the /FOREIGN qualifier when you are performing BACKUP commands. Do not use it when you are performing

COPY commands.

| The TF85 DSSI controller has a parameter, accessible through<br>the DUP PARAMS utility, that controls whether tape caching is<br>done. This parameter is called FORCECACHING. Its default<br>value is 1, which means that the controller always caches—even<br>if you specify /NOCACHE with the MOUNT command, unless<br>you also specify /READ_CHECK or /WRITE_CHECK. |
|----------------------------------------------------------------------------------------------------|
| You can modify FORCECACHING to value 0, which allows the subsystem to honor the various means the application program has to specify that commands not be cached.                                                                                                    |
| CAUTION<br>Setting FORCECACHING to 0 and specifying<br>/NOCACHE with the MOUNT command can result in<br>significant subsystem performance degredation.                                                                                                    |
| For more information, see the VAX/VMS Mount Utility<br>Reference Manual (AA-Z424A-TE).                                                                                                    |
| The <b>BACKUP</b> command provides protection against file volume corruption by creating backup copies.                                                                                                    |
| Use the following format to back up a file:                                                                                                    |
| <pre>\$ BACKUP/BLOCK=65534/ignore=(label) source:*.* tape:file.name</pre>                                                                                                    |
| You can also back up lists of files and entire volumes.                                                                                                    |
| See your system manuals before deciding on qualifiers for use<br>with the BACKUP command. For detailed information about<br>BACKUP and other VMS tape commands, see the VAX/VMS<br>Backup Utility Reference Manual (AA–Z407B–TE).                                                                                                    |
|                                                                                                    |

| Using the<br>COPY<br>Command       | Use the <b>COPY</b> command, with the Tx85 subsystem, to copy files from tape.<br>In the following example, the MOUNT command requests that the volume labeled <i>GMB001</i> be mounted on the drive at <i>MIA0</i> and assigns the logical name <i>TAPE1</i> . |
|------------------------------------|----------------------------------------------------------------------------------------------------|
|                                    | The COPY command uses the logical name <i>TAPE1</i> for the input file specification. All files on <i>MIA0</i> are copied to the current default disk and directory. The files keep their original file names and file types.                                   |
|                                    | \$ <b>MOUNT</b> MIA0: GMB001 TAPE1:<br>\$ <b>COPY</b> TAPE1:*.* *.*                                                                                                    |
|                                    | NOTE<br>Using the COPY command to move multiple files<br>may not achieve optimum performance. Check with<br>your system manager for more information.                                                                                                    |
| Using the<br>DISMOUNT<br>Command   | The <b>DISMOUNT</b> command cancels the previous MOUNT<br>command, makes the unit unavailable for processing, and<br>unloads the tape:<br><pre>\$ DISMOUNT logical_name or device_name:</pre>                                                                   |
| Using the<br>DEALLOCATE<br>Command | The <b>DEALLOCATE</b> command cancels the previous<br>ALLOCATE command and makes the unit available for other<br>users. The following is an example of the command:<br>\$ <b>DEALLOCATE</b> MIA0: or TAPE1                                                      |

# Appendix C Digital Services

## **Service Plans**

| Introduction       | Digital Equipment Corporation offers a range of flexible service plans.                                                                                                    |
|--------------------|----------------------------------------------------------------------------------------------------|
| On-Site<br>Service | On-site service offers the convenience of service at your site<br>and insurance against unplanned repair bills. For a monthly<br>fee, you receive personal service from our service specialists.<br>Within a few hours, the specialist is dispatched to your site<br>with equipment and parts to give you fast and dependable<br>maintenance. |
| BASIC Service      | BASIC service offers full coverage from 8 a.m. to 5 p.m.,<br>Monday through Friday. Options are available to extend<br>your coverage to 12-, 16-, or 24-hour periods, and to include<br>Saturdays, Sundays, and holidays. Under the basic service<br>plan, all parts, materials, and labor are covered in full.                               |

## Service Plans, Continued

| DECservice<br>Plan   | The DECservice plan offers a premium, on-site service for<br>producing committed response to remedial service requests<br>made during contracted hours of coverage. Remedial<br>maintenance will be performed continuously until the<br>problem is resolved, which makes this service ideal for<br>customers requiring maximum service performance. Under<br>the DECservice plan, all parts, materials, and labor are covered<br>in full.              |
|----------------------|----------------------------------------------------------------------------------------------------|
| Carry-In<br>Service  | Carry-in service offers fast, personalized response, and the<br>ability to plan your maintenance costs for a smaller monthly<br>fee than on-site service. When you bring your unit to one of<br>160 Digital SERVICenters worldwide, factory-trained personnel<br>repair your unit within 2 days. This service is available on<br>selected terminals and systems. Digital SERVICenters are open<br>during normal business hours, Monday through Friday. |
| DECmailer<br>Service | DECmailer service offers expert repair at a per use charge.<br>This service is designed for users who have the technical<br>resources to troubleshoot, identify, and isolate the module<br>causing the problem. Mail the faulty module to our Customer<br>Returns Center where the module is repaired and mailed back<br>to you within 5 days.                                                                                                    |
| Per Call<br>Service  | Per call service offers a maintenance program on a<br>noncontractual, time-and-materials-cost basis. It is appropriate<br>for customers who have to perform first-line maintenance, but<br>may occasionally need in-depth support from Digital Services.                                                                                                    |

## Index

#### Α

ALLOCATE, B-3

#### В

BACKUP, B-5 /BLOCK=65534, B-5 Beeper, 2-5

#### С

Cartridge loading a, 2–8 preserving, 2-14 unloading a, 2-12 using a, 2-10Cartridge care acclimatization, 2-14 guidelines, 2-14 handling, 2-14 labeling, 2-14storage, 2-14 Cartridge compatibility of cartridge recorded by TK50, 1-7 of cartridge recorded by TK70, 1-7 of cartridge recorded by TZ30, 1-7 read-only cartridges, 1-7 read/write ability, 1-7 Cartridge insert/release handle when to operate, 2-5Cartridge leader how to inspect, 3-4

Cartridges provided, 1-10 CleaningTape III description, 1-8 diagram, 1-9 expiration, 1-8, 2-11 how to order, 1-10 label, 1-8 packaging, 1-8 when to use, 2–11 CompacTape III description, 1-5 diagram, 1-6 how to order, 1-10 packaging, 1–5 positioning the write-protect switch, 2-6 reading and writing data on, 1–5 write-protecting data on, 1-5 Controls cartridge insert/release handle, 2-5 diagram, 2-3 Unload button, 2-5 COPY, B-6

#### D

Data protection, 2–7 Decals, on the Tx85 subsystem, 1–4 Diagnostics, local DIRECT utility, 4–10 HISTRY program, 4–11 Diagnostic utilities protocol (DUP), 4–2 Diagram cartridge leader, 3–4 CleaningTape III, 1–9 CompacTape III, 1–6 drive leader, 3–5 Diagram (cont'd) indicators and controls, 2-3 loading a cartrige, 2-9 Tx85 front panel, 1-4 unloading a cartridge, 2–13 write-protect switch, 2-6 Digital repair services BASIC service, C-1 carry-in service, C-2 DECmailer service, C-2 DECservice plan, C-2 on-site service, C-1 per call service, C-2 DIRECT utility, 4–10 DISMOUNT, B-6 Drive leader how to inspect, 3-5

### Ε

Error message SET HOST/DUP, 4–3 Errors avoiding, 3–2 causes, 3–3 correcting, 3–3 influences, 3–2 symptoms, 3–3

#### F

FORCECACHING, B–5 FYDRIVER, 4–3

#### Η

HISTRY program, 4-11

#### L

Indicators all four blinking, 2–4, 3–3 all four on, 2–4 beeper, 2–5 diagram, 2–3 how to interpret, 2–4 Operate Handle, 2–4 Tape in Use, 2–4 Use Cleaning Tape, 2–4 Write Protected, 2–4 INITIALIZE, B–3

#### L

Loading a cartrige diagram to follow, 2–9 steps to follow, 2–8 Local programs, 4–1

#### Μ

MOUNT, B-4 /CACHE=TAPE\_DATA, B-4 /FOREIGN, B-4

#### 0

Operate Handle indicator off, 2–4 on, 2–4 Operating efficiency guidelines, B–1 Operating procedures, 2–1

#### Ρ

#### PARAMS, 4–1 EXIT, 4–9 SET, 4–7 SHOW, 4–5 WRITE, 4–8 PARAMS prompt, 4–3 Problem resolution, 3–1 Procedures, operating, 2–1 Product description, 1–2 basic components, 1–2 Tx85 diagram, 1–4

#### R

Related documents, 1–11 Repair services, C–1

#### S

SET HOST/DUP, 4–2 error message, 4–3 Solving problems, 3–1 Specifications, A–1 Subsystem parameters displaying, setting, saving, 4–4

#### Т

Tape cartridge CleaningTape III, 1–8 CompacTape III, 1–5 leader inspection, 3–4 Tape in Use indicator blinking, 2–4 on, 2–4

#### U

Unload button, 2-5

Unloading a cartridge diagram to follow, 2-13 steps to follow, 2-12 Use Cleaning Tape indicator off, 2-4 on, 2-4 Using a cartrige, 2-10

#### ۷

VMS commands, B-2 logical device name, B-3, B-6

#### W

Write Protected indicator off, 2–4 on, 2–4
Write-protect switch diagram, 2–6 MOUNT command, B–4 positioning, 2–6 write-enabling, 2–7 write-protecting, 2–7